## 【ThinkPad10 for SoftBank】 サービスメタデータ ダウンロード手順

ThinkPad10 for SoftBank のサービスメタデータ ダウンロード手順を説明します。 ソフトバンク所定のUSIMカードを挿入してもモバイルブロードバンドの表示にソフトバンクロゴ ( \_\_\_\_) が表示されない場合は、 下記手順に沿ってサービスメタデータのダウンロードを行ってください。(別途無線LAN等でのインターネット接続が必要です)

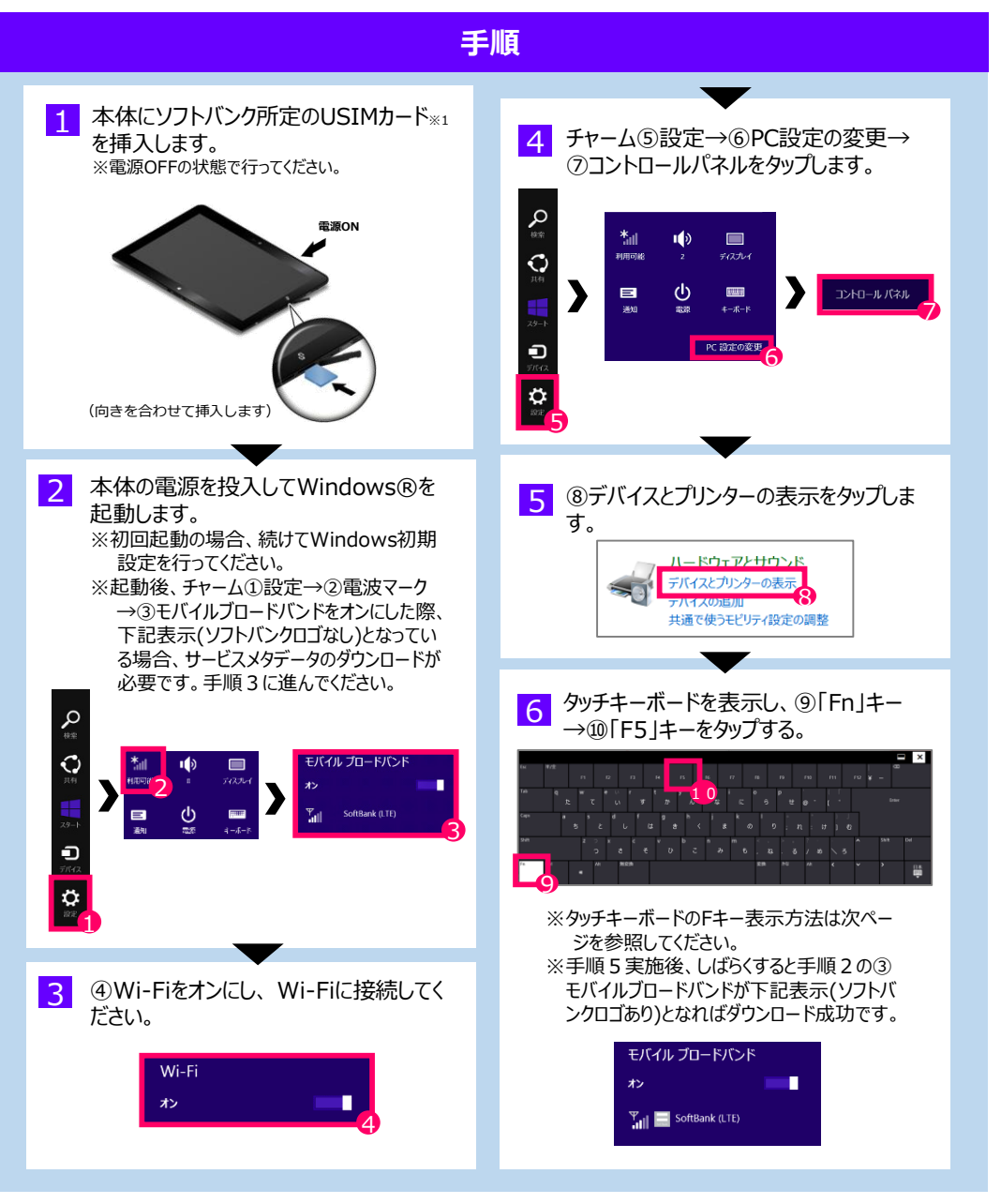

※1「ソフトバンク所定のUSIMカード」とは下記HP記載の法人ダブレット向け料金ブランが登録されているUSIMカード(アイテムコード: ZTWCM1、USIMタイプ: micro)を指します。 http://mb.softbank.jp/biz/price\_plan/tablet\_for\_biz/sumahodai/ ●タッチキーボード表示方法

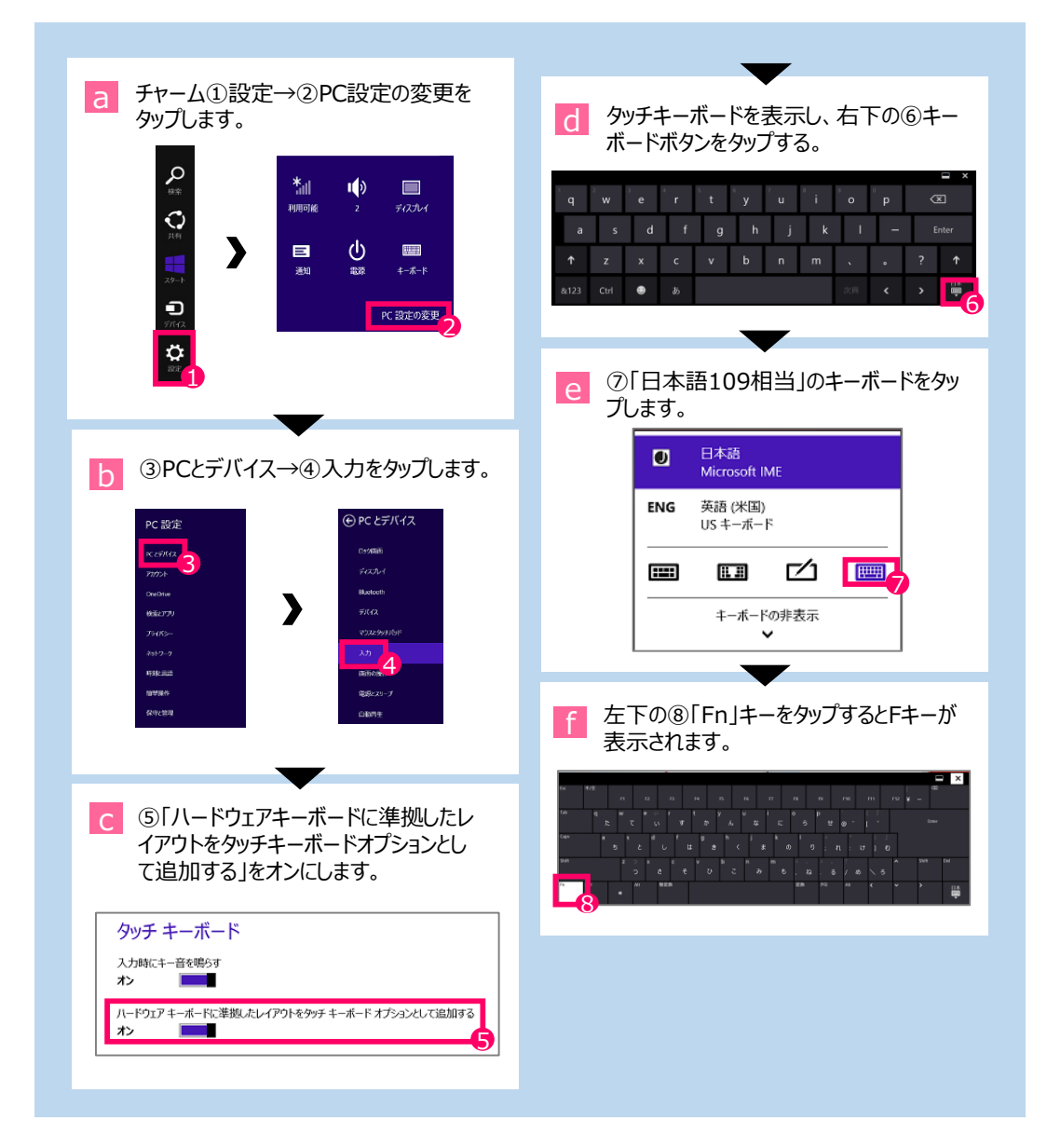